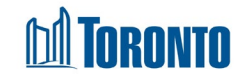

# **Client Complaint Screen**

Updated in November 2024

## Home > Client Management (Search Client) > Complaint List

#### **Business Purpose:**

The '**Client Management – Complaint List**' page displays a tabular listing of the client's complaint history records for both service and bed programs.

### How to:

- 1. Clicking on the Back to Client Search button returns the user to the client search screen.
- 2. Clicking on the <u>New Complaint</u> action button initiates a new complaint window.
- 3. Clicking on the **i** Help button redirects the user to an offline webpage where a PDF document with a description of a complaint help guide.
- 4. Clicking on the Cold Complaints List Visible button turns on/off old complaints list visibility.
- 5. There is a 'Client Details' section, where the client's identifiers can be found.
- 6. 'New Complaint List' section:
  - For each client complaint history record, a table with the following column names are displayed: 'Complaint ID', 'First Name', 'Last Name', 'Created Date', 'Complaint Status', 'Last Updated On', 'Last Updated By' and 'Date Approved'.
  - All column headings are clickable and will execute a sort alternating between ascending and descending based upon the column heading.
    - For example, when you click on the 'Created Date', the history records are then sorted in ascending order, the record with the oldest complaint created date first.
  - Clicking on the '*Complaint ID*' will drill down into that individual complaint's detail screen.

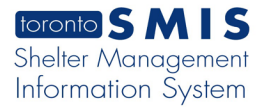

|   |                 | Show 1000 Rows         | X.                                      |
|---|-----------------|------------------------|-----------------------------------------|
|   |                 | Show 20 Rows (default) | ~~~~~~~~~~~~~~~~~~~~~~~~~~~~~~~~~~~~~~~ |
|   |                 | Show 50 Rows           |                                         |
|   |                 | Show 100 Rows          |                                         |
| • | Clicking on the | Show 1000 Rows         | opens a drop-down menu.                 |
| • | Clicking on the | Excel button ex        | ports the new complaint list to Excel.  |

### 7. 'Old Complaint List' section:

- For each client complaint history record, a table with the following column names are displayed: 'Complaint ID', 'First Name', 'Last Name', 'Created Date', 'Complaint Status', 'Last Updated On', 'Last Updated By' and 'Date Approved'.
- All column headings are clickable and will execute a sort alternating between ascending and descending based upon the column heading.
  - For example, when you click on the 'Created Date', the history records are then sorted in ascending order, the record with the oldest complaint created date first.
- Clicking on the 'Complaint ID' will drill down into that individual complaint's detail screen.

|                 | Show 1000 Rows         | ×.                                      |
|-----------------|------------------------|-----------------------------------------|
|                 | Show 20 Rows (default) | ~~~~~~~~~~~~~~~~~~~~~~~~~~~~~~~~~~~~~~~ |
|                 | Show 50 Rows           |                                         |
|                 | Show 100 Rows          |                                         |
| Clicking on the | Show 1000 Rows         | opens a drop-down menu.                 |
| <b>a</b>        | Excel                  |                                         |

Clicking on the button exports the old complaint list to Excel.
8. Clicking on the following buttons, arrows, or page numbers

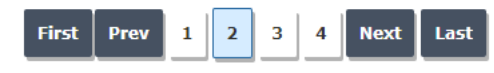

will navigate the user through the pages.

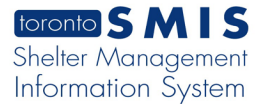

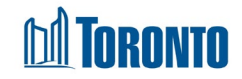

#### **Important Notes:**

- 1. The total number of records are shown at the top and bottom of every page in the: 'New Complaint List' and 'Old Complaint List' sections.
- 2. Complaint statuses:
  - a. In Progress
  - b. Investigation in Progress
  - c. Investigation Completed
  - d. Client informed of Resolution
  - e. Complaint Resolved and Pending Approval
  - f. Complaint Resolved and Approved
  - g. Completed
- 3. Clicking on the 'Info' button expands/collapses the information box.